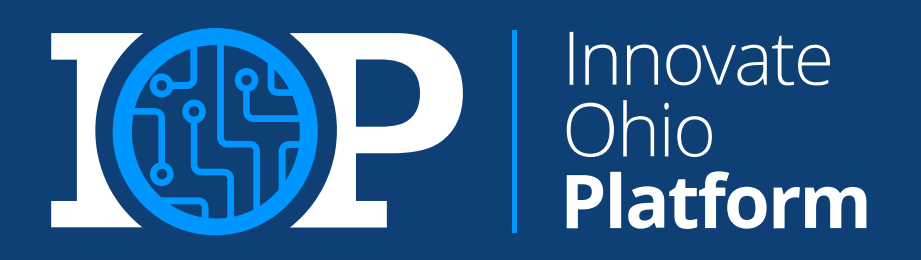

## 2-Step Verification Job Aid

## Updated: April 2024

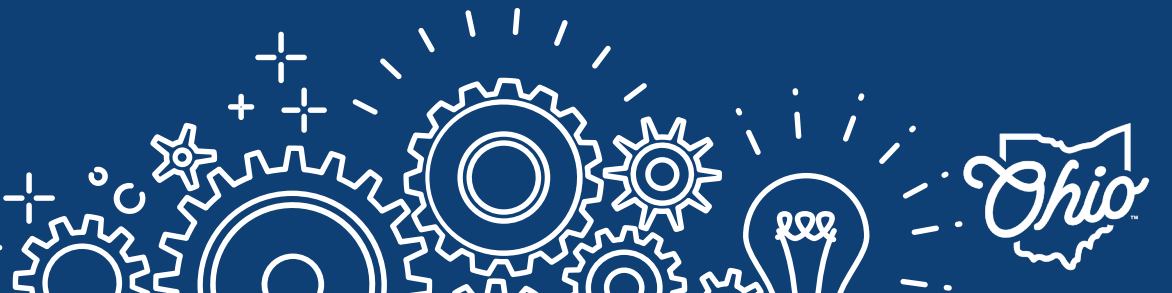

Department of Administrative Services

| 2-Step Verification Enrollment | 03 |
|--------------------------------|----|
| SMS TextMessage                | 06 |
| Email                          | 09 |
| Phone Call                     | 12 |
| IBM Verify App                 | 15 |

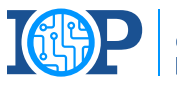

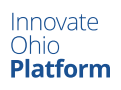

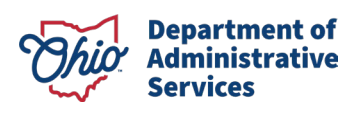

## **2-STEP VERIFICATION ENROLLMENT**

1

Visit OHID.ohio.gov and log in

*Note*: You can only enroll in 2-Step Verification options on the OHID website

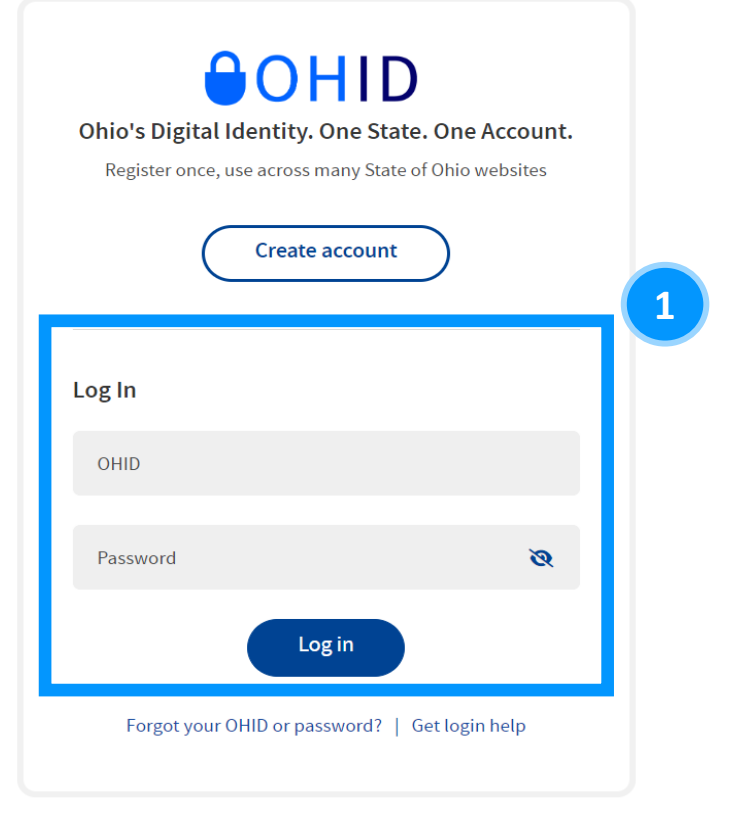

2

Select "Account Settings" then select "2-Step Verification."

| OHID                                                                  | Му Аррз | App Store                        | Account Settings                                        | Security Pro | file 🕘 Log Out 🅜 Help                                                                                          |
|-----------------------------------------------------------------------|---------|----------------------------------|---------------------------------------------------------|--------------|----------------------------------------------------------------------------------------------------|
| Manage Account                                                        |         |                                  |                                                         |              |                                                                                                    |
| Personal Information<br>Update your name, date of birth, or<br>email. | 2       | Close Ad                         | CCOUNT<br>OHID account.                                 |              | My Digital Profile<br>View your digital profile and<br>personalized survey results.                            |
| Signing in to OHID                                                    |         |                                  |                                                         |              |                                                                                                    |
| Password<br>Change your password.                                     | **      | Passwi<br>Decide hu<br>forgotten | ord Recovery<br>ow you want to recover a<br>1 password. | •••          | 2-Step Verification<br>Opt-in to receive a one-time PIN on<br>login to OHID or additional account<br>security. |

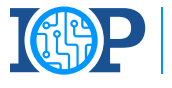

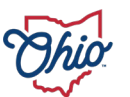

## **2-STEP VERIFICATION ENROLLMENT**

### Select "Configure".

## ⊖OHID

#### Security Options

#### 2-Step Verification

2-Step Verification provides an additional layer of security to verify your identity. In order to access certain agency applications, you must have your 2-Step Verification configured. Please note that setting up all identity verification methods will maximize your account security.

My Apps

#### Configure 2-Step Verification for your OH|ID account

Click the configure button to be directed to the 2-Step Verification configure process. It is highly recommended that you configure all verification options.

App Store

Account Settings

Security Profile

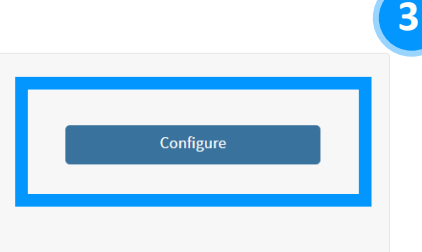

(a) Log Out (?) Help

#### Select "Add new method +".

| IBM <b>Security</b> Verify                                                                                                    | App center                                                | My accesses | My requests                                                                                       |
|----------------------------------------------------------------------------------------------------|-----------------------------------------------------------|-------------|---------------------------------------------------------------------------------------------------|
| Profile & se                                                                                                    | ttings                                                    |             |                                                                                                   |
| Profile                                                                                                    | Security                                                  | Privacy     |                                                                                                   |
| Security<br>Protect your account access with a strong password<br>plus an additional verification method as well as<br>recovery options if you get locked out. | Verification methods<br>Manage your verification methods. |             |                                                                                                   |
|                                                                                                    | Add new method +                                          |             |                                                                                                   |
|                                                                                                    | •                                                         |             | MDM managed devices<br>Manage your registered devices.<br>You do not have any registered devices. |

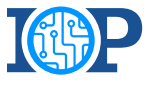

Innovate Ohio **Platform** 

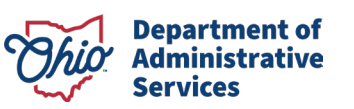

## **2-STEP VERIFICATION ENROLLMENT**

5 You will see all verification methods appear on the screen for selection.

*Note*: You will need to set up **2 methods** of verification. It is recommended that you select one phone-based option(Phone call or text) and one email option.

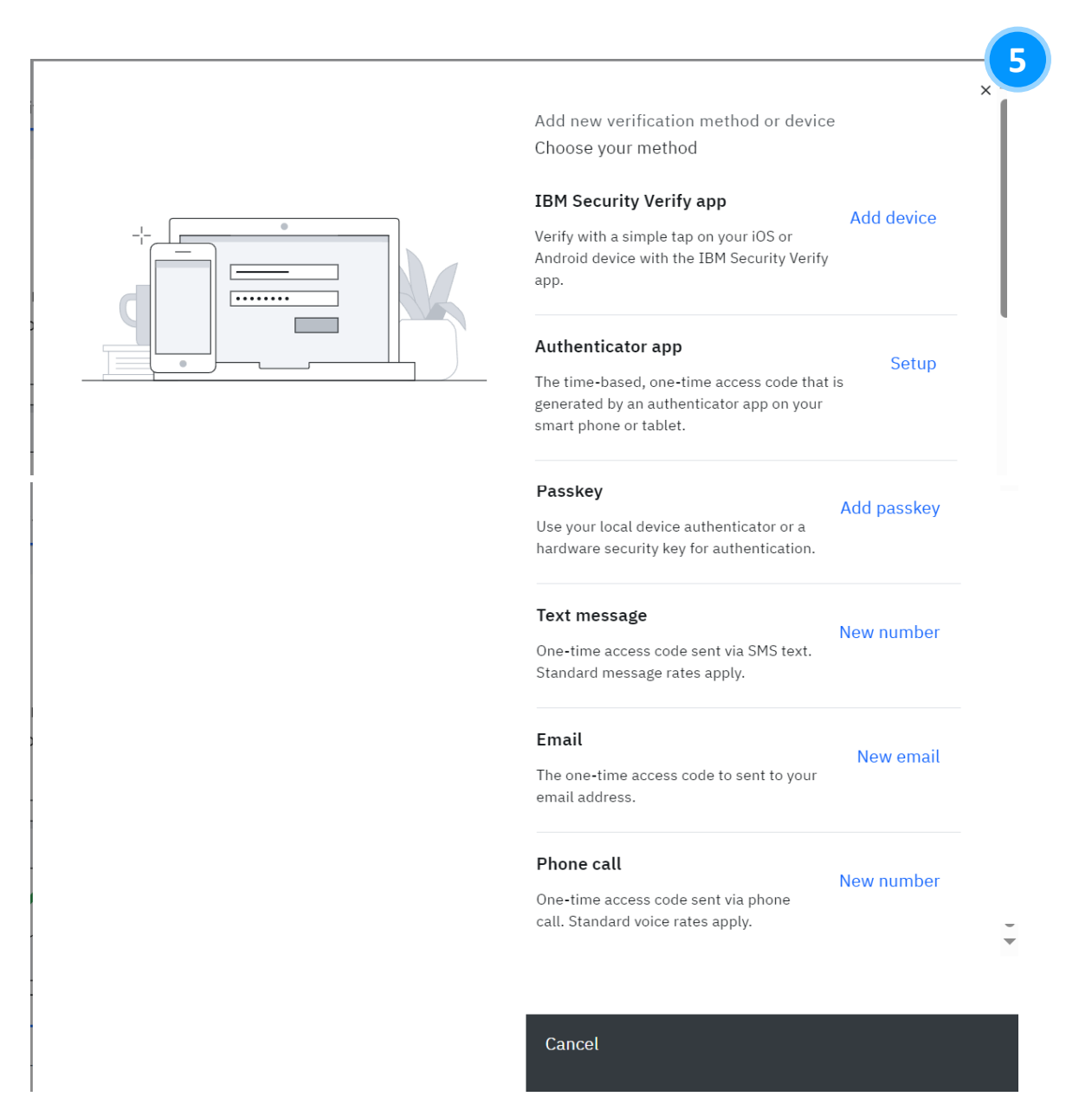

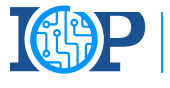

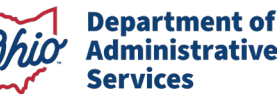

# TEXT MESSAGE

## 2-Step Verification Enrollment Method

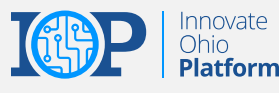

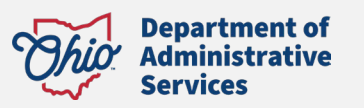

## 2-STEP VERIFICATION ENROLLMENT - TEXT MESSAGE

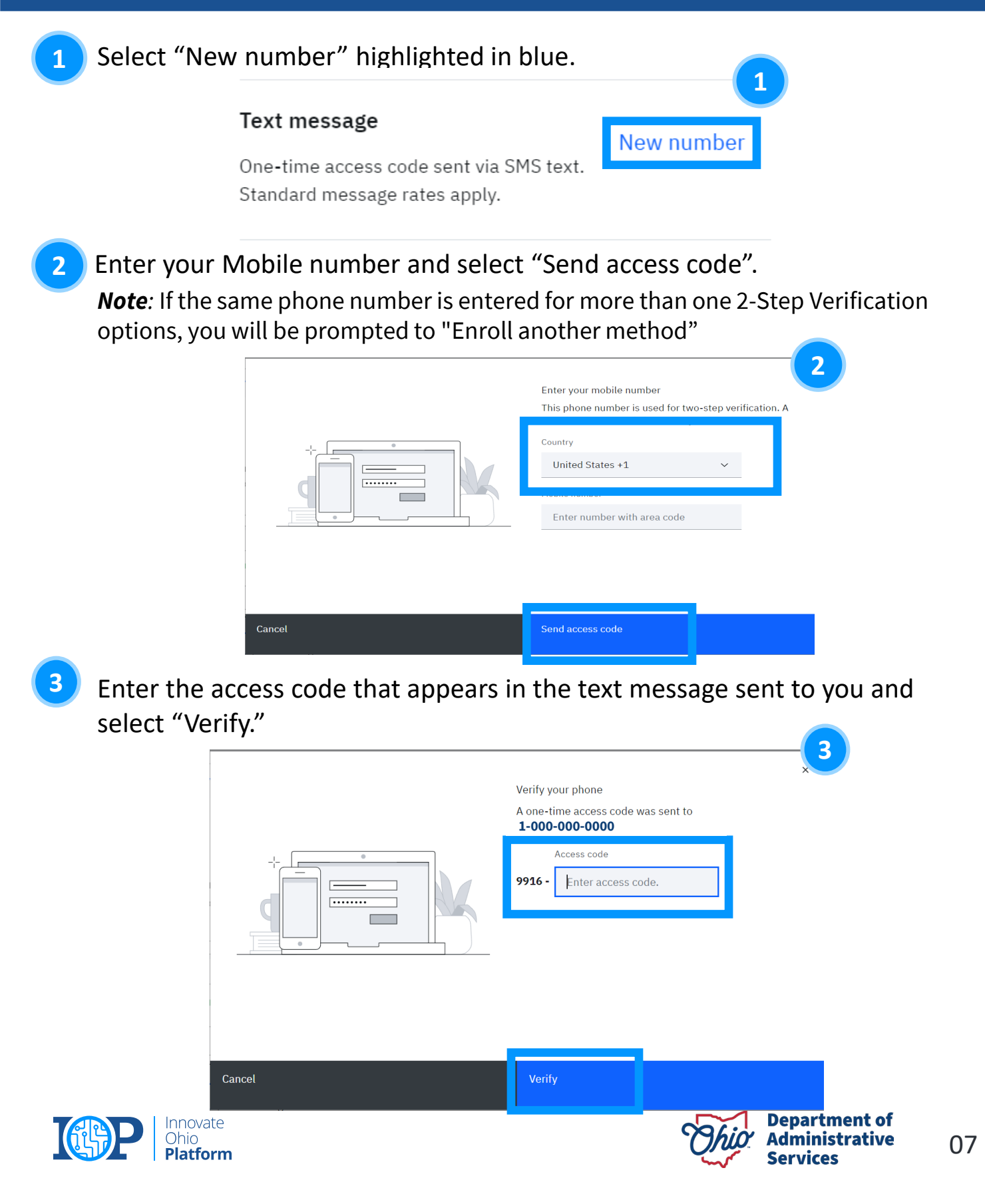

## 2-STEP VERIFICATION ENROLLMENT - TEXT MESSAGE

Once you enter and verify, you will see this page showing that you have successfully added the text message method of verification. You may select "Add additional method" if you have not yet enrolled in two methods or select "Done" if you have already done so.

Success! The code was verified.

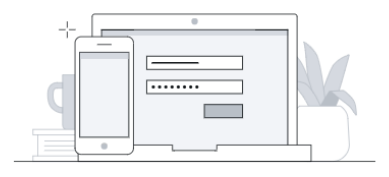

Add additional methods

Done

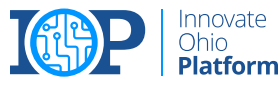

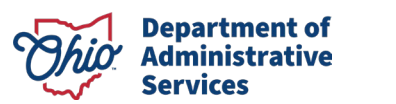

08

×

## EMAIL

## 2-Step Verification Enrollment Method

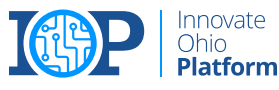

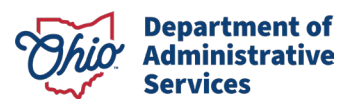

## **2-STEP VERIFICATION ENROLLMENT - EMAIL**

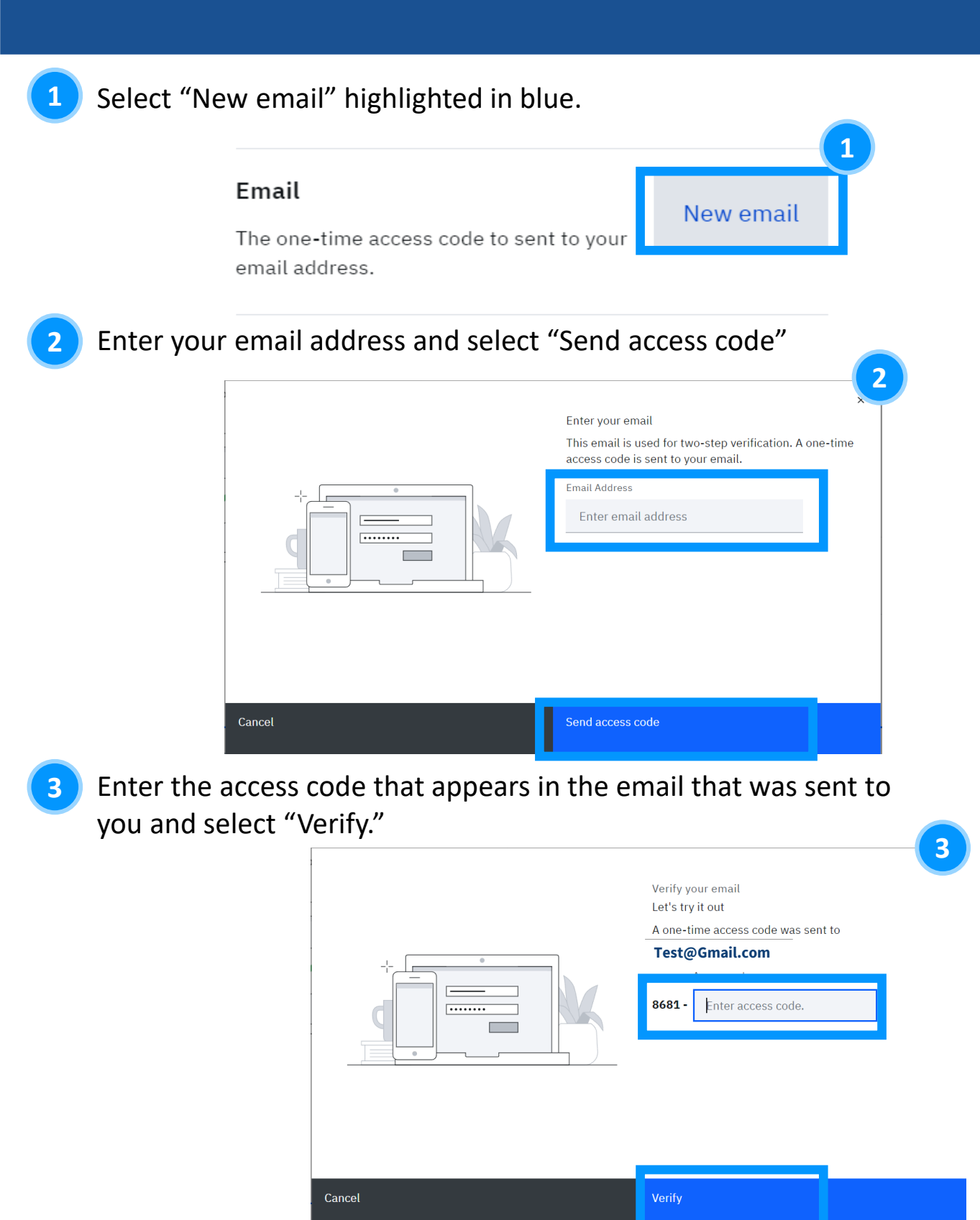

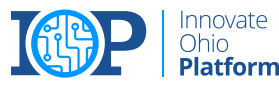

Innovate Ohio

**Department of** 

Administrative

Services

## **2-STEP VERIFICATION ENROLLMENT - EMAIL**

4

Once you enter and verify, you will see this page showing that you have successfully added the email method of verification. You may select "Add additional method" if you have not yet enrolled in two methods or select "Done" if you have already done so.

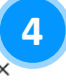

Success! Your email is added

#### Test@Gmail.com

You can remove or add new two-step verification methods and devices in your account's Security Settings.

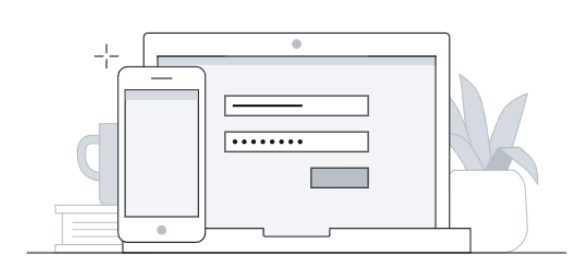

Add additional methods

Done

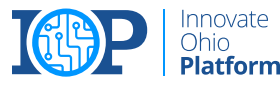

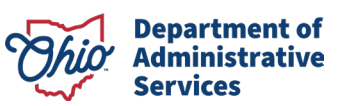

# PHONE CALL

## 2-Step Verification Enrollment Method

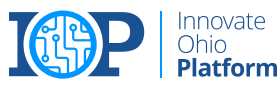

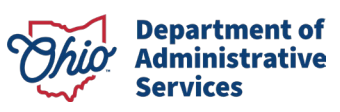

## 2-STEP VERIFICATION ENROLLMENT - PHONE CALL

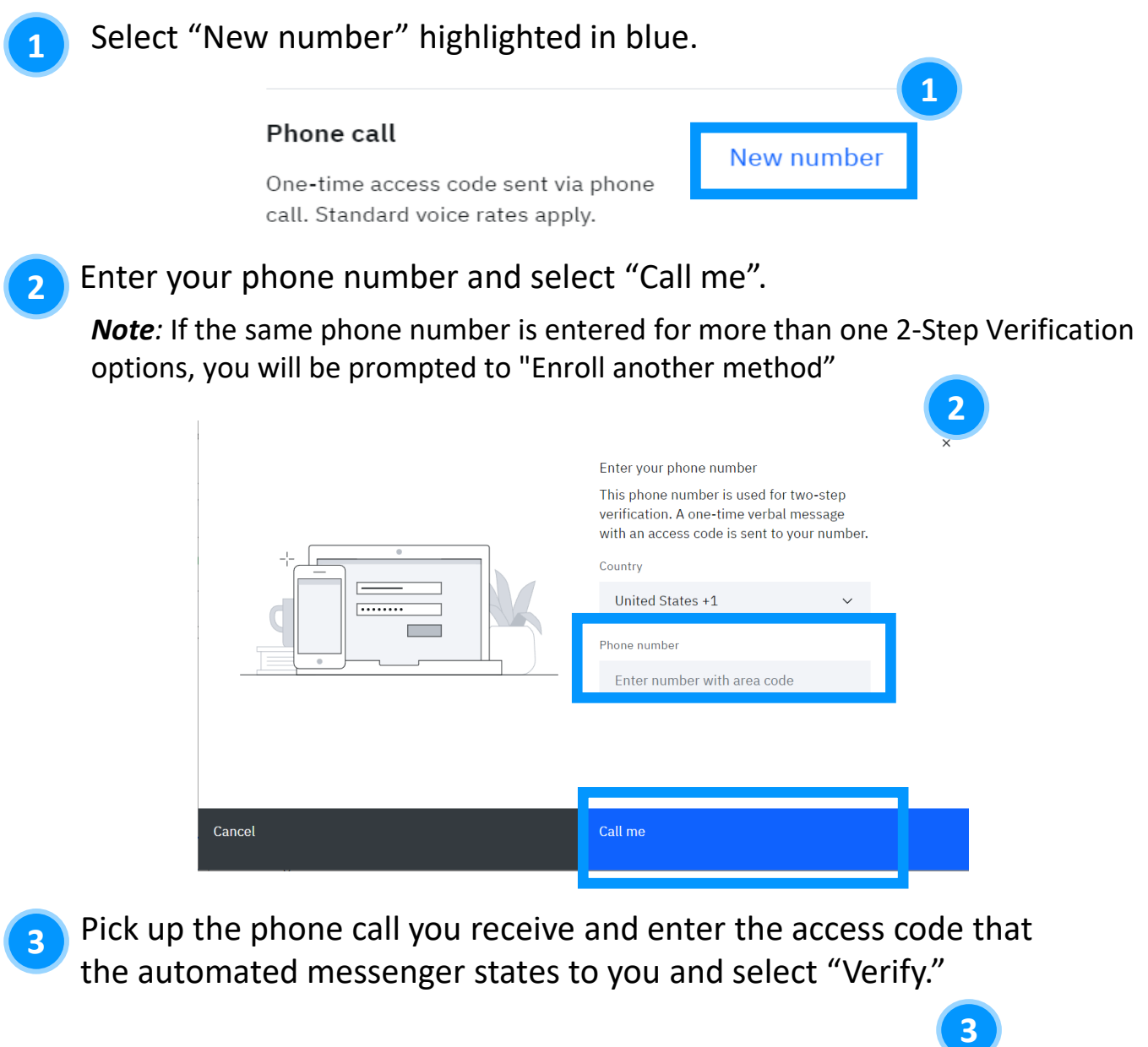

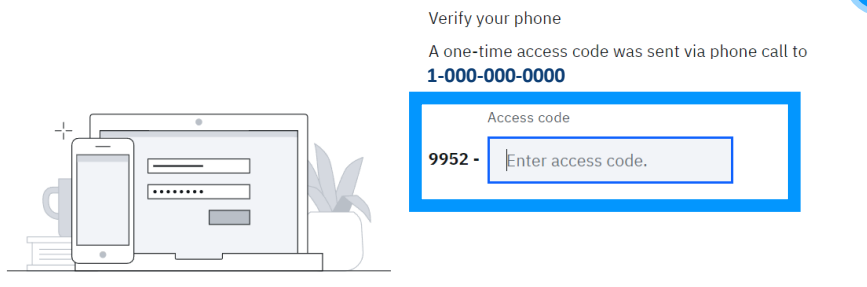

## 2-STEP VERIFICATION ENROLLMENT - PHONE CALL

Once you enter and verify, you will see this page showing that you have successfully added the phone call method of verification. You may select "Add additional method" if you have not yet enrolled in two methods or select "Done" if you have already done so.

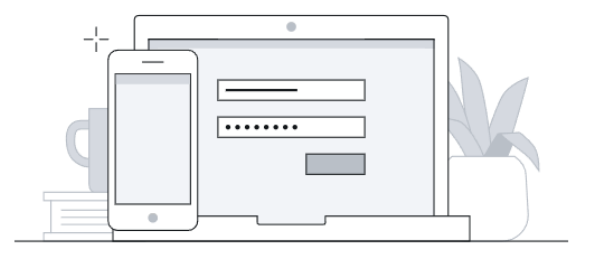

Success! Your phone was added

#### 1-000-000-0000

You can remove or add new two-step verification methods and devices in your account's Security Settings.

Add additional methods

Done

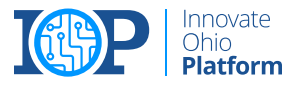

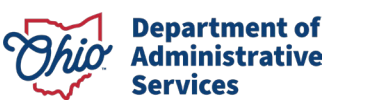

# **IBM VERIFY**

## 2-Step Verification Enrollment Method

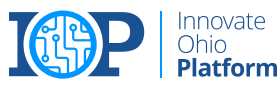

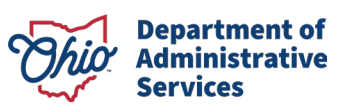

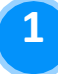

After selecting "Add Device" on the initial MFA enrollment page, you will download the IBM Verify App to your device and press "Connect Your Account"

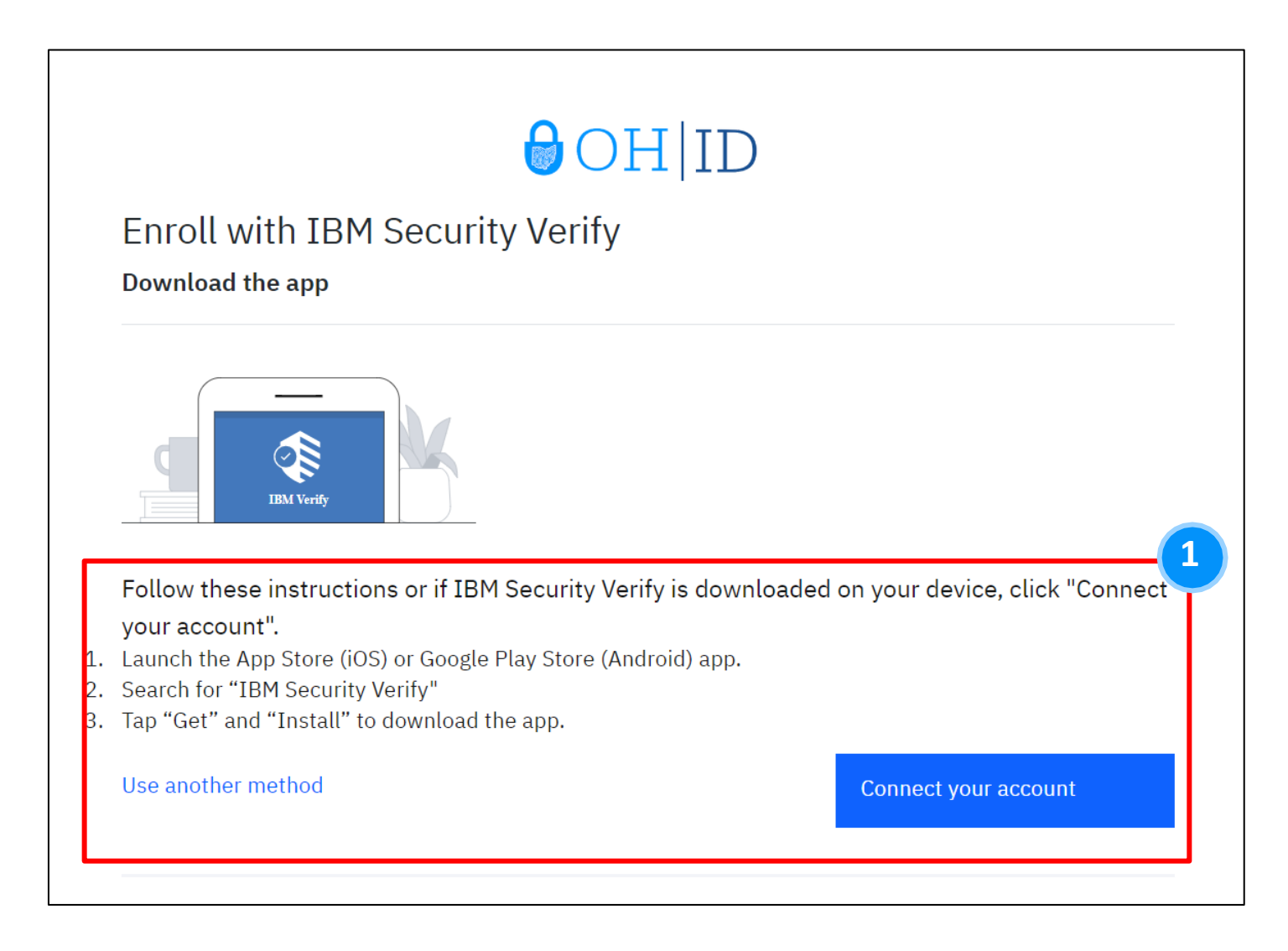

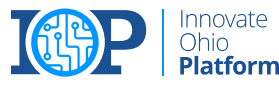

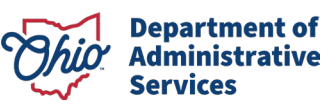

2

After pressing "Connect your account" you will be met with the following screen and will need to access the IBM Verify app on your device to continue with registration.

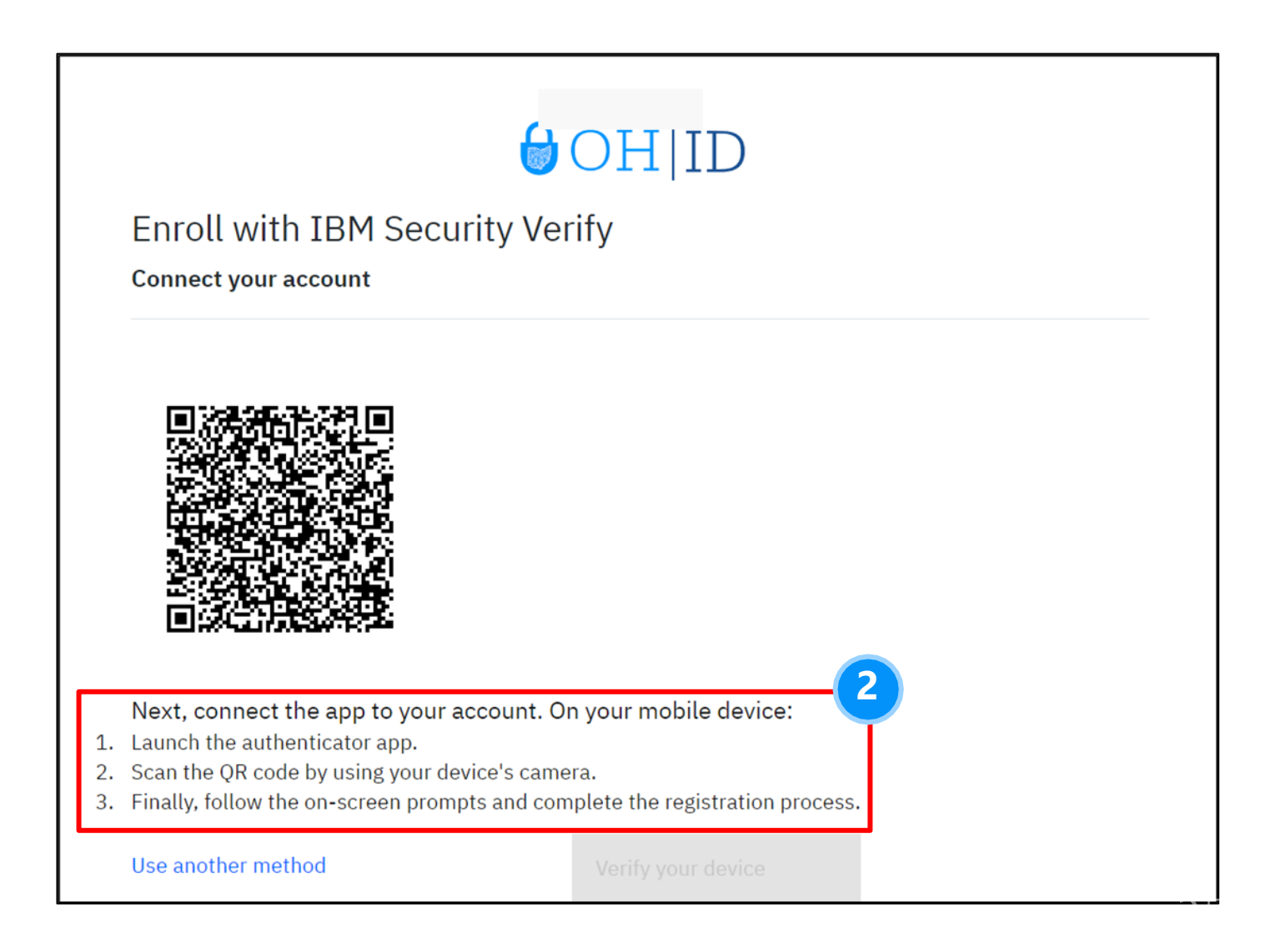

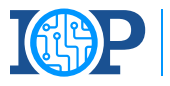

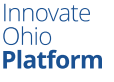

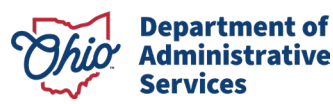

3

Scan the QR Code using the IBM app by opening the App's Camera.

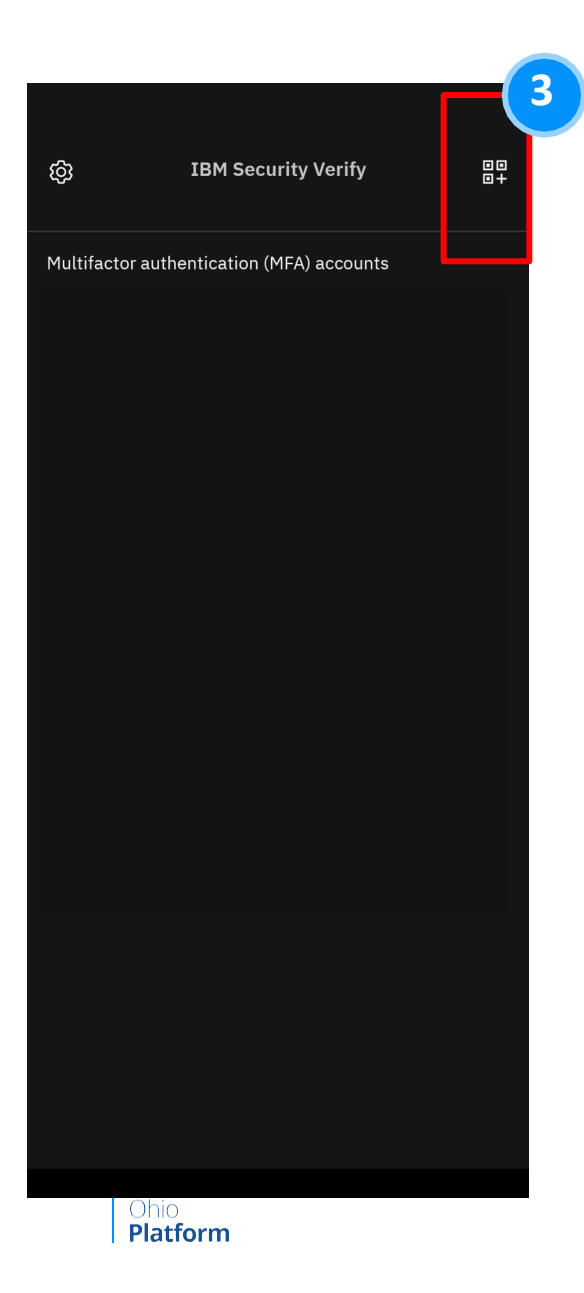

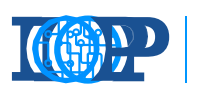

Innovate Ohio **Platform** 

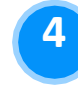

Approve the connection after scanning the QR code.

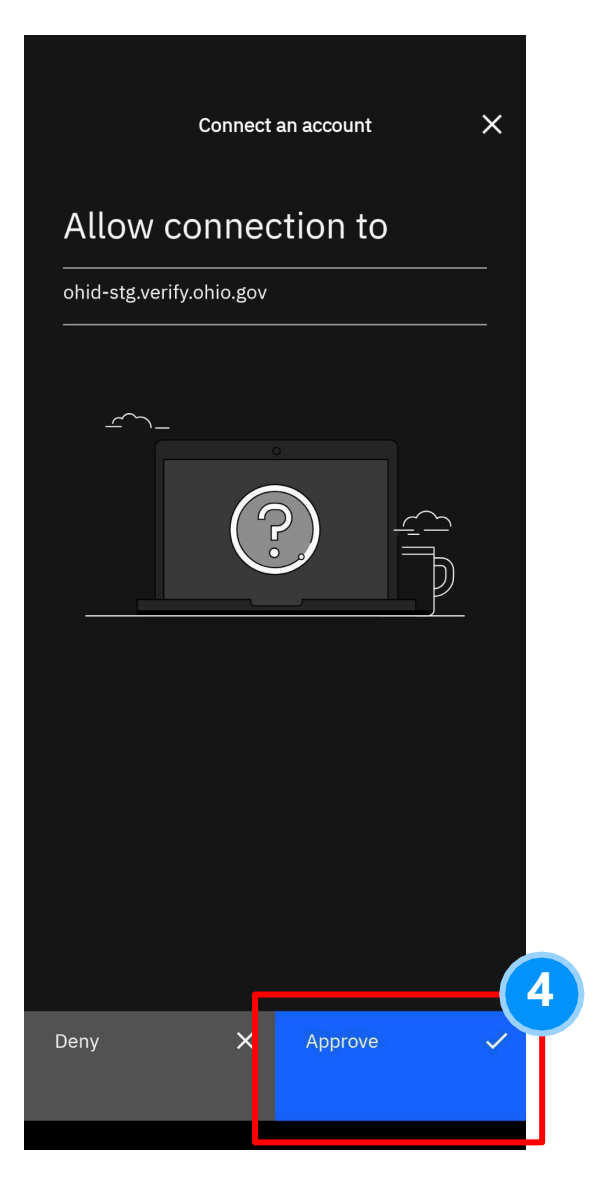

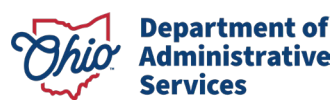

5

Choose Biometrics preference. This has no bearing on linking the account to verification. 6

Your account is now linked, press "Done"

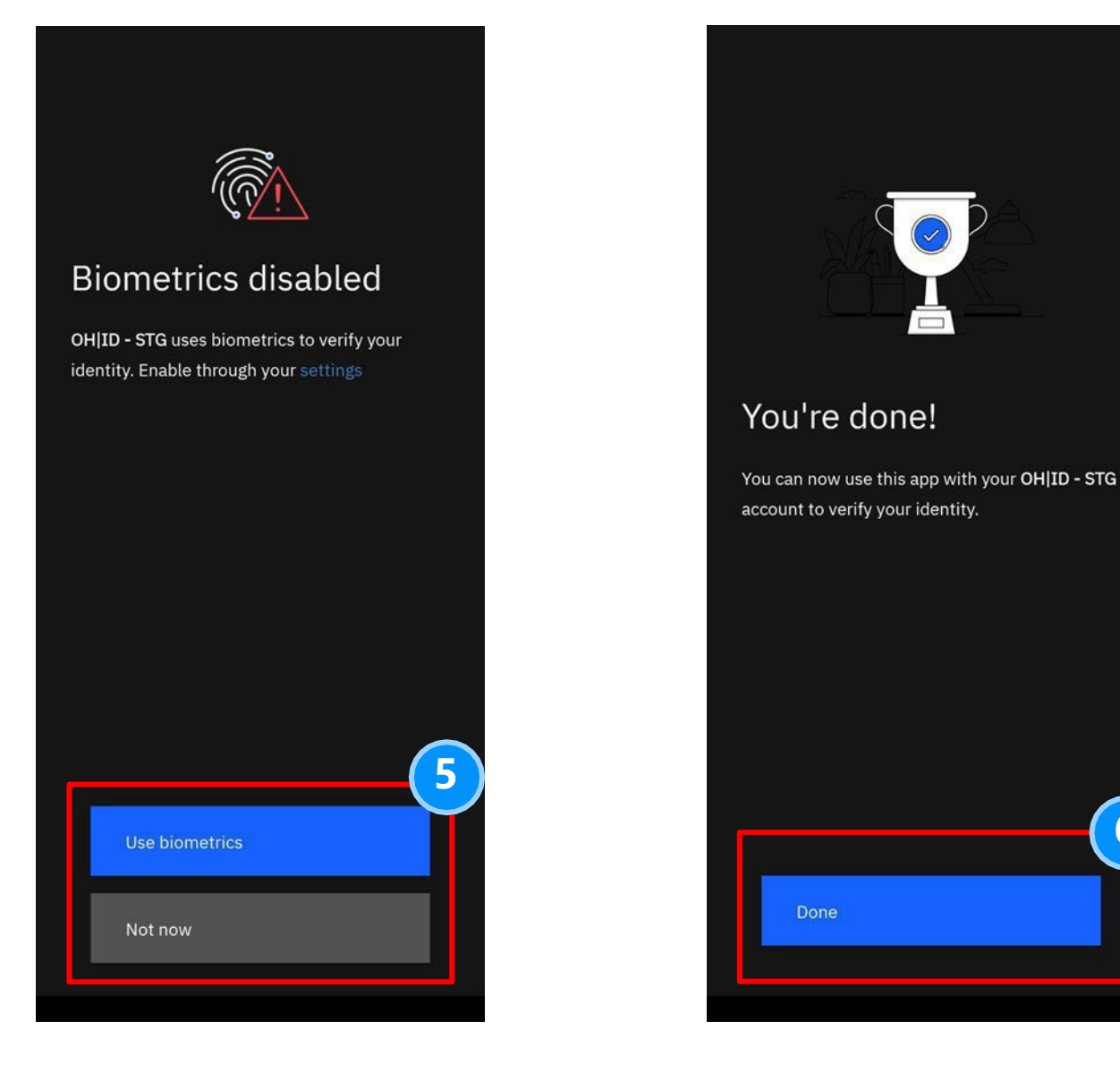

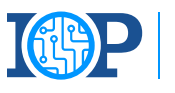

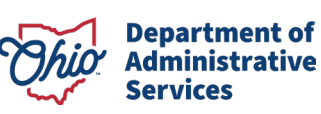

6

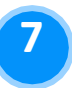

Select "Verify your device" to continue with IBM Verify Enrollment.

### Enroll with IBM Security Verify

Connect your account

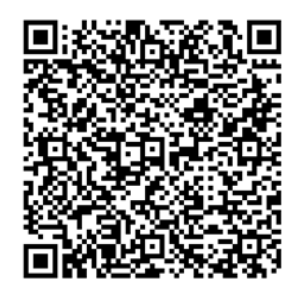

Next, connect the app to your account. On your mobile device:

- 1. Launch the authenticator app.
- 2. Scan the QR code by using your device's camera.
- 3. Finally, follow the on-screen prompts and complete the registration proce

Use another method

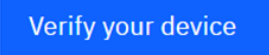

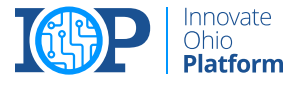

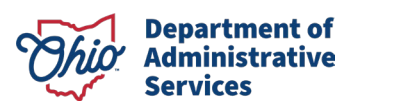

You will now receive an "authentication challenge" to the IBM Verify app. To complete this, open the app, click the challenge, and approve the connection.

Note: The IBM Verify App does not allow screenshots for this step.

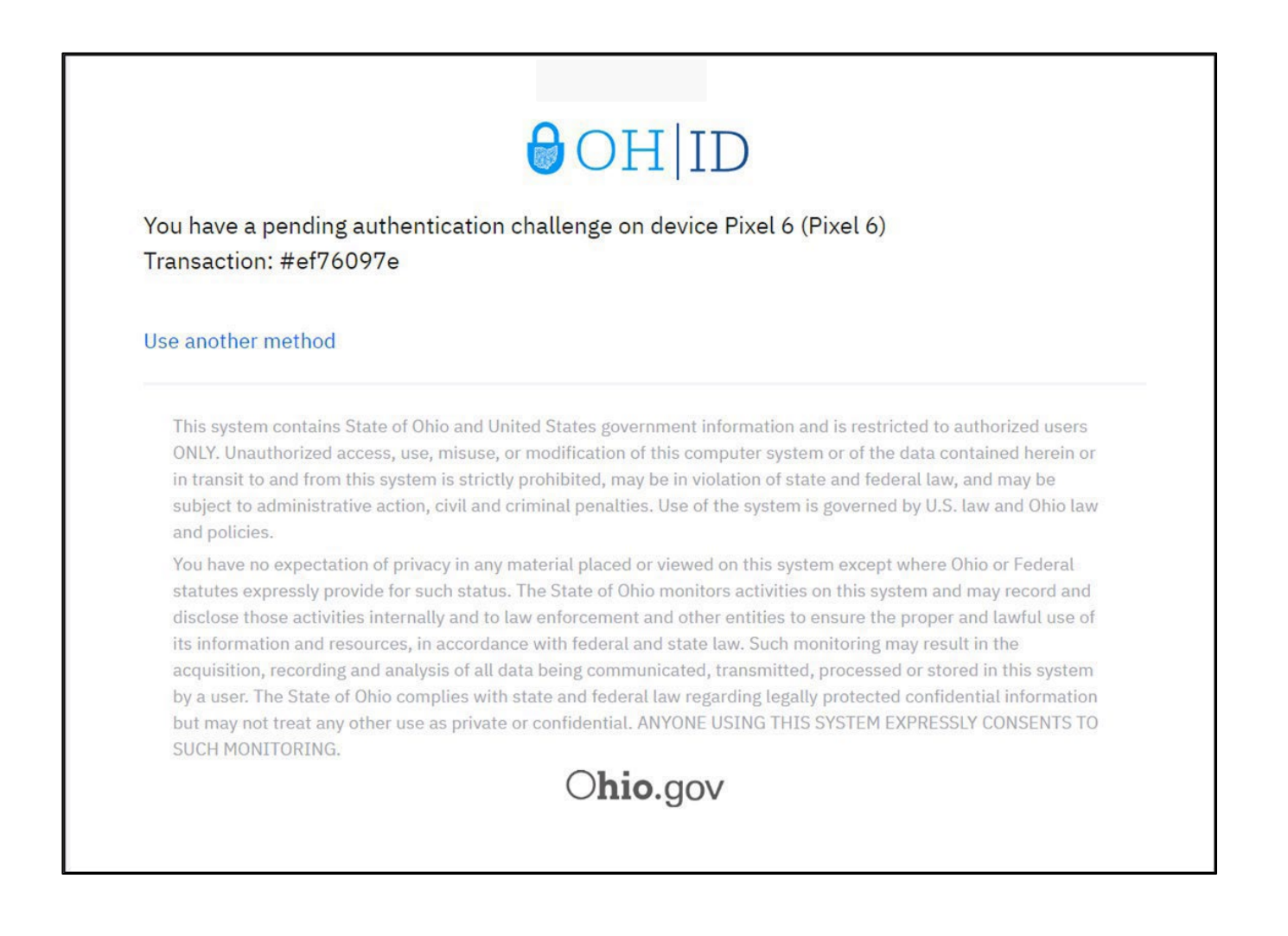

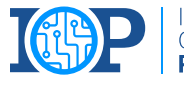

nnovate

Dhio

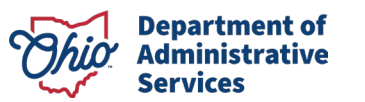

9

After successfully completing the authentication challenge, you will be met with the following screen. From here you can select "AddAdditional Methods" if you need another verification option or "Done" if you are finished enrolling. Pressing "Done" will redirect you to the Application.

| ⊖OH ID                                                                                                    |                                                                                                    |  |  |  |
|----------------------------------------------------------------------------------------------------|----------------------------------------------------------------------------------------------------|--|--|--|
| Enrollment successful<br>IBM Security Verify authentication was added                                                                                                    |                                                                                                    |  |  |  |
| You can manage your verification methods and devices from Security settings.                                                                                                    |                                                                                                    |  |  |  |
| Add additional methods                                                                                                    | Done                                                                                                    |  |  |  |
| This system contains State of Ohio and United States government information and is restricted to a ONLY. Unauthorized access, use, misuse, or modification of this computer system or of the data co in transit to and from this system is strictly prohibited, may be in violation of state and federal law, subject to administrative action, civil and criminal penalties. Use of the system is governed by U.S. and policies.                                                                                                    | uthorized users<br>ntained herein or<br>and may be<br>law and Ohio law                                           |  |  |  |
| You have no expectation of privacy in any material placed or viewed on this system except where C<br>statutes expressly provide for such status. The State of Ohio monitors activities on this system and<br>disclose those activities internally and to law enforcement and other entities to ensure the proper<br>its information and resources, in accordance with federal and state law. Such monitoring may resu<br>acquisition, recording and analysis of all data being communicated, transmitted, processed or stor<br>by a user. The State of Ohio complies with state and federal law regarding legally protected confide<br>but may not treat any other use as private or confidential. ANYONE USING THIS SYSTEM EXPRESS | Thio or Federal<br>I may record and<br>and lawful use of<br>It in the<br>ed in this system<br>ential information |  |  |  |

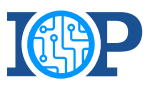

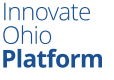

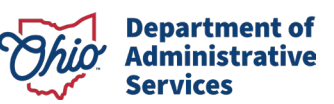

## 2-STEP VERIFICATION ENROLLMENT: IBM VERIFY BEST PRACTICES

- Before enrolling in the IBM Verify option, please download the IBM Verify application from the Apple App Store or the Google Play store.
- The QR code provided to link your 2-Step Verification option to your device/application is for one-time use only. If you fail to connect the application the first time, you will need to return to the initial 2-Step Verification enrollment page, select add device, select "IBM Verify" and begin the process again.
- 3. The option for biometric login is dependent on your device capability.
  - 1. E.g., If you have an iPhone with a "home" button (iPhone 8/8s) with TouchID activated, you can use the biometric confirmation. Any models without a "home" button and TouchID will be unable to confirm identity with biometrics. However, if you have FaceID enabled, you can select that option for biometric confirmation.
- 4. Although IBM Verify is not a "phone-based option" like SMS Text and Phone Call, we still recommend choosing an email-based backup as your secondary 2-Step Verification option. If you do not have access to your registered phone number(s), you will not be able to complete 2-Step Verification with IBM Verify, SMS Text or Phone call, but will be able to complete 2-Step Verification via email.

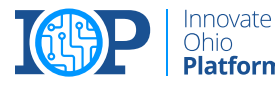

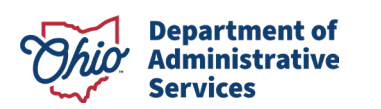